## Firefox(v.69) の環境設定

本システムを使用する際、OS, ブラウザ, セキュリティソフト等の設定により、ログイン やダウンロード機能が使用できない場合があります。正常に稼動させるため、それぞれ設 定を変更する必要があります。

① ツールバーにある下記のアイコンをクリックします。

| 岡山大学情報データベースシステム                              | × +                                                                         | - 0             | × |
|-----------------------------------------------|-----------------------------------------------------------------------------|-----------------|---|
| $\leftrightarrow$ $\rightarrow$ C $rac{1}{2}$ |                                                                             | · 🛛 🏠 💷 🕄       | Ξ |
| 🕞 1個のポップアップがブロックされました。                        |                                                                             | 設定(Q)           | × |
|                                               |                                                                             |                 | ^ |
| 》 [1]                                         | 山大学情報データベース<br>Okayama University Integrated Information Database Sy        | システム<br>rstem   |   |
| 【注<br>意】                                      | この画面が表示された場合、ブラウザの設定変更が必要な場合が考え<br>設定変更の方法は、マニュアル『インターネットブラウザの設定方法』<br>ださい。 | られます。<br>』をご確認く |   |
|                                               | ログイン I D とバスワードを入力してください。                                                   |                 |   |
|                                               | ログイン I D パスワード                                                              |                 |   |
|                                               |                                                                             |                 |   |

② 「このサイト (pxy-oudbap.a.okayama-u.ac.jp) によるポップアップを許可する」を

クリックします。

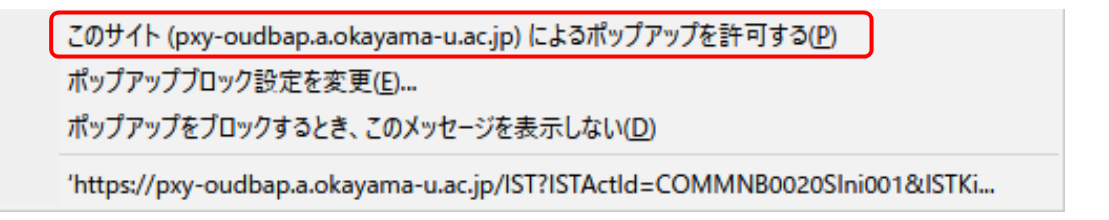

## 【参考】 プライバシーとセキュリティから設定する場合

① ツールバーにある下記のアイコンをクリックします。

| 岡山大学情報データベースシステム       | × +                                                                         | - o ×            |
|------------------------|-----------------------------------------------------------------------------|------------------|
| ← → ♂ û                | 0 ≜ 🗟 https://pxy-oudbap.a.okayama-u.ac.jp … 🗵 🏠                            | III\ 🗉 📽 📃       |
| 🕞 1個のポップアップがブロックされました。 |                                                                             | 設定( <u>O</u> ) × |
|                        |                                                                             | ^                |
| [1]                    | 山大学情報データベースシスラ<br>Okayama University Integrated Information Database System | FД               |
|                        |                                                                             |                  |
| 【注                     | この画面が表示された場合、ブラウザの設定変更が必要な場合が考えられます。                                        |                  |
|                        | 設定変更の方法は、マニュアル『インターネットブラウザの設定方法』をご確認く<br>ださい。                               |                  |
|                        | ログイン I D とバスワードを入力してください。                                                   |                  |
|                        | ログインID admini                                                               |                  |
|                        | パスワード                                                                       |                  |
|                        |                                                                             | •                |

開いたメニューから『オプション』をクリックします。

| 岡山大学情報データベースシステム        | × +                                                       |                  |                                             | -          |    |                | ×              |
|-------------------------|-----------------------------------------------------------|------------------|---------------------------------------------|------------|----|----------------|----------------|
| ← → ♂ ☆                 | 0 🔒 🗟 https://pxy-oudbap.a.okayama-u.ac.jp 🚥 🔝            | ☆                |                                             | 111        |    | ۲              | ≡              |
| 同 1 個のポップアップがブロックされました。 |                                                           | ۲                | Firefox にログイン                               |            |    |                | >              |
|                         |                                                           | (du              | . プライバシー保護                                  |            |    |                |                |
| ) []                    | 山大学情報データベースシ                                              | 5<br>1<br>2<br>1 | ! 新しいウィンドウ<br>  新しいプライベートウ・<br>  以前のセッションを得 | ィンドウ<br>夏元 |    | Ct<br>Ctrl+Shi | rl+N<br>ift+P  |
|                         | Okayama University Integrated Information Database System |                  | х-ь —                                       | 100        | )% | +              | r <sub>a</sub> |
|                         |                                                           |                  | 編集                                          | X          |    | ъ              | Ê              |
| 【注<br>意】                | この画面が表示された場合、ブラウザの設定変更が必要な場合が考えられる                        | \<br>+-0         | 、ブラウジングライブラ!<br>ログインとパスワード                  | J–         |    |                | >              |
|                         | 設定変更の方法は、マニュアル『インターネットブラウザの設定方法』をさ<br>ださい。                | ×                | ・アドオン<br>・オプション                             |            |    | Ctrl+Shi       | ft+A           |
|                         | ログイン I Dとパスワードを入力してください。                                  |                  | カスタマイズ                                      |            |    |                |                |
|                         | ログインID admini<br>バスワード                                    |                  | ファイルを開く<br>名前を付けてページ<br>ロ 印刷                | を保存.       | •  | Ct             | rl+O<br>trl+S  |
|                         | ログイン                                                      | ۹                | このページを検索                                    |            |    | C              | trl+F          |
|                         | BREATH 1 208A                                             | •                | その他ウェブ開発                                    |            |    |                | >              |

③ 『プライバシーとセキュリティ』をクリックします。

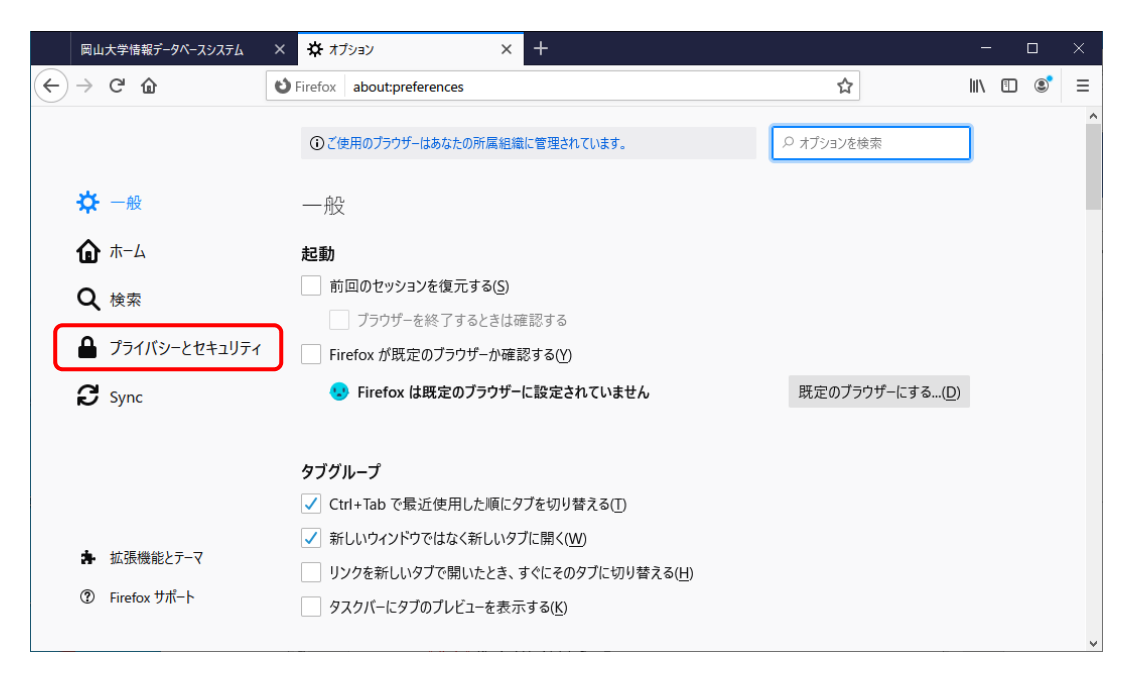

④ ポップアップウインドウをブロックするの『<u>許可サイト</u>』をクリックします。

|                                           | 岡山            | 大学情報データベースシステム | × | <b>☆</b> オ          | ч х ч                               |                    |                   | -   |   | × |
|-------------------------------------------|---------------|----------------|---|---------------------|-------------------------------------|--------------------|-------------------|-----|---|---|
| $\langle \boldsymbol{\leftarrow} \rangle$ | $\rightarrow$ | C' û           | 0 | irefox              | about:preferences#privacy           |                    | ☆                 | 111 | ٢ | ≡ |
|                                           |               |                |   | (i) <mark>č(</mark> | 月のブラウザーはあなたの所属組織に管理されています。          | م                  | オプションを検索          |     |   | ^ |
|                                           | ₽             | 一般             |   | 許可                  | 设定                                  |                    |                   |     |   |   |
|                                           | ŵ             | ホーム            |   | <b>〇</b> 位          | 置情報                                 |                    | 設定(])             |     |   |   |
|                                           | Q             | 検索             |   | <b>E</b> ( ).       | 5                                   |                    | 設定(T)             |     |   |   |
|                                           |               | プライバシーとセキュリティ  |   | V A                 | ク                                   |                    | 設定…①              |     |   |   |
|                                           | C             | Sync           |   | 🗬 i                 | 1 詳細情報                              |                    | 設定…①              |     |   |   |
|                                           | ~             | 5,             |   |                     | Firefox を再起動するまで通知を一時停止( <u>N</u> ) |                    |                   |     |   |   |
|                                           |               |                |   | ء 🕑                 | 力再生                                 |                    | 設定…①              |     |   |   |
|                                           |               |                |   | 🗸 1                 | プアップウィンドウをブロックする( <u>B</u> )        |                    | 許可サイト( <u>E</u> ) | )   |   |   |
|                                           | æ             | 拡張機能とテーマ       |   | ד 🗸                 | オンのインストールを求められたときに警告する( <u>W</u> )  |                    | 許可サイト(E)          |     |   |   |
|                                           | ?             | Firefox サポート   |   | 7                   | セシビリティサービスによるブラウザーへのアクセスを止め         | る( <u>A</u> ) 詳細情報 |                   |     |   | * |

- ⑤ 「ウェブサイトのアドレス」に「https://pxy-oudbap.a.okayama-u.ac.jp」を追加
  - し、<mark>『許可(A)』</mark>をクリックします。

|                                                               | 許可サイト - ポッ                | リプアップ       |                   |                | ×          |
|---------------------------------------------------------------|---------------------------|-------------|-------------------|----------------|------------|
| ポップアップウィンドウを開く<br>て [許可] をクリックしてくた<br>ウェブサイトのアドレス( <u>D</u> ) | くことを許可するウェブサイトを指え<br>ざさい。 | 2できます。 許可する | るサイトの正確なフ         | アドレスを入力し       | ^          |
| https://pxy-oudbap.a                                          | a.okayama-u.ac.jp         |             |                   |                |            |
|                                                               |                           |             | (                 | 許可( <u>A</u> ) |            |
| ウェブサイト                                                        |                           |             | 現在の設定             | e 🔺            |            |
|                                                               |                           |             |                   |                |            |
|                                                               |                           |             |                   |                |            |
|                                                               |                           |             |                   |                |            |
|                                                               |                           |             |                   |                | ~          |
| ウェブサイトを削除( <u>R</u> )                                         | すべてのウェブサイトを削除(E)          |             |                   |                |            |
|                                                               |                           |             | キャンセル( <u>C</u> ) | 変更を保存(         | <u>5</u> ) |
|                                                               |                           |             |                   |                |            |

⑥ 『ウェブサイト』に上記のアドレスが含まれていることを確認し、『変更を保存』を

クリックします。

|                                                                                   | 許可サイト - ポッフ                | 「アップ              | ×                 |
|-----------------------------------------------------------------------------------|----------------------------|-------------------|-------------------|
| ポップアップウィンドウを開 <sup>く</sup><br>て [許可] をクリックしてく <i>t</i><br>ウェブサイトのアドレス( <u>D</u> ) | くことを許可するウェブサイトを指定:<br>ごさい。 | できます。許可するサイトの正確なフ | የドレスを入力し ^        |
|                                                                                   |                            |                   | 許可( <u>A</u> )    |
| ウェブサイト                                                                            |                            | 現在の設定             | <u> </u>          |
| https://pxy-oudbap.a                                                              | okayama-u.ac.jp            | 許可                |                   |
|                                                                                   |                            |                   |                   |
|                                                                                   |                            |                   |                   |
|                                                                                   |                            |                   | ~                 |
| ウェブサイトを削除( <u>R</u> )                                                             | すべてのウェブサイトを削除( <u>E</u> )  |                   |                   |
|                                                                                   |                            | キャンセル(C)          | 変更を保存( <u>S</u> ) |